# HRTex V2.0

# Documentation

## 1. Introduction

HRTex is a high-resolution texture data processing tool for monochromatic neutron diffraction based on pixel projection method.

Neutron diffraction is an important non-destructive method to measure statistically the texture and strain within bulk materials. To fulfil the requirement of high-precision measurements of complex texture, HRTex provides a high-resolution, accurate, fast and automatic solution for the raw data processing of texture measurements by monochromatic neutron diffraction. The outputs are a pole figure and a xlsx file of normalized pole density. This software has been successfully tested with the raw datasets from CMRR and ANSTO.

### 2. Hardware and software environment

CPU: Any Intel or AMD x86-64 processorHard disk: 2GB or moreMemory: 2GB or moreOS: Windows 10 or higher versionSoftware: MATLAB Runtime 9.1 or higher version (included in installer)

## 3. Installation

The installer of HRTex is available at <u>https://na.sjtu.edu.cn/</u> for free. If the MATLAB Runtime has not been installed in your computer before, please select the option. The main steps of installation of HRTex are shown as following:

# 3.1. Start to install HRTex

| HRTex Installer                                                                                                    | <u></u> |   | × |
|----------------------------------------------------------------------------------------------------|---------|---|---|
| Connection Settings                                                                                                    |         | _ |   |
| HRTex 2.0<br>HRTex is a high-resolution texture data processing tool for monochromatic neutron diffraction<br>based on pixel projection method.<br>HRTex is a tool to process the raw data of 2D detector for texture measurements by<br>monochromatic neutron diffraction. The outputs are a pole figure and a ;®xlsx;" file of<br>normalized pole density. This software has been successfully tested with the raw datasets from<br>CMRR and ANSTO.<br>Jian Yang, Shengyi Zhong<br>sjtu.yangjian@gmail.com, shengyi.zhong@sjtu.edu.cn |         |   |   |
| < Back Next > Cancel                                                                                                    |         |   |   |

# 3.2. Choose installation folder for HRTex

| Installation Options          |                        |  | × |
|-------------------------------|------------------------|--|---|
| Choose installation folder:   |                        |  |   |
| C:\Program Files\HRTex        | Browse                 |  |   |
|                               | Restore Default Folder |  |   |
| Add a shortcut to the desktop |                        |  |   |
|                               |                        |  |   |
|                               |                        |  |   |
|                               |                        |  |   |
|                               |                        |  |   |
|                               |                        |  |   |
|                               |                        |  |   |
|                               |                        |  |   |
| < Back Next >                 | Cancel                 |  |   |

# 3.3. Choose installation folder for MATLAB Runtime (if needed)

| Required Software                                                                                                    | – 🗆 X               |  |  |  |  |
|----------------------------------------------------------------------------------------------------|---------------------|--|--|--|--|
| MATLAB Runtime is required.                                                                                                    |                     |  |  |  |  |
| Choose installation folder:                                                                                                    | MATLAB <sup>*</sup> |  |  |  |  |
| C:\Program Files\MATLAB\MATLAB Runtime Brow                                                                                                    | runtime<br>R2020b   |  |  |  |  |
| Restore Default Fo                                                                                                    | lder                |  |  |  |  |
|                                                                                                    |                     |  |  |  |  |
|                                                                                                    |                     |  |  |  |  |
|                                                                                                    |                     |  |  |  |  |
| MATLAB and Simulink are registered trademarks of The MathWorks, Inc. Please see                                                                                                    | · · · ·             |  |  |  |  |
| mathworks.com/trademarks for a list of additional trademarks. Other product or brand nam<br>be trademarks or registered trademarks of their respective holders.                                                                                                    | es may              |  |  |  |  |
| WARNING: This program is protected by copyright law and international treaties. Copyright                                                                                                    |                     |  |  |  |  |
| 1984-2020, The MathWorks, Inc. Protected by U.S. and other patents. See MathWorks.com/p                                                                                                    | atents              |  |  |  |  |
| < Back Next > Cance                                                                                                    | el 🥠 MathWorks      |  |  |  |  |
|                                                                                                    |                     |  |  |  |  |
| 3.4. License agreement                                                                                                    |                     |  |  |  |  |
| License Agreement                                                                                                    | – 🗆 X               |  |  |  |  |
| The MathWorks las                                                                                                    | ^                   |  |  |  |  |
|                                                                                                    |                     |  |  |  |  |
|                                                                                                    |                     |  |  |  |  |
| IMPORTANT NOTICE<br>BY CLICKING THE "YES" BUTTON BELOW, YOU ACCEPT THE TERMS OF THIS LICENSE. IF YOU ARE NOT WILLING TO DO                                                                                                    |                     |  |  |  |  |
| SO, SELECT THE "NO" BUTTON AND THE INSTALLATION WILL BE ABORTED.                                                                                                    |                     |  |  |  |  |
| <ol> <li>LICENSE GRANT. Subject to the restrictions below, The MathWorks, Inc. ("MathWorks") hereby grants to you, whether<br/>you are an individual or an entity, a license to install and use the MATLAB Runtime ("Runtime"), solely and expressly for</li> </ol> |                     |  |  |  |  |
| the purpose of running software created with the MATLAB Compiler (the "Application Software"), and for no other<br>purpose. This license is personal, nonexclusive, and nontransferable.                                                                            |                     |  |  |  |  |
| 2. LICENSE RESTRICTIONS. You shall not modify or adapt the Runtime for any reason. You shall not disassemble,                                                                                                    |                     |  |  |  |  |
| decompile, or reverse engineer the Runtime. You shall not alter or remove any proprietary or other legal notices on or in copies of the Runtime. Unless used to run Application Software, you shall not rent, lease, or loan the Runtime, time share                |                     |  |  |  |  |
| the Runtime, provide service bureau use, or use the Runtime for supporting any other party's use of the Runtime. You                                                                                                    |                     |  |  |  |  |
| Do you accept the terms of the license agreement?                                                                                                    |                     |  |  |  |  |
| < Back Next > Canci                                                                                                    | el 🖌 MathWorks      |  |  |  |  |
| Concernation Concernation Concernation                                                                                                    | - Artaun Vinks      |  |  |  |  |

## 3.5. Confirmation

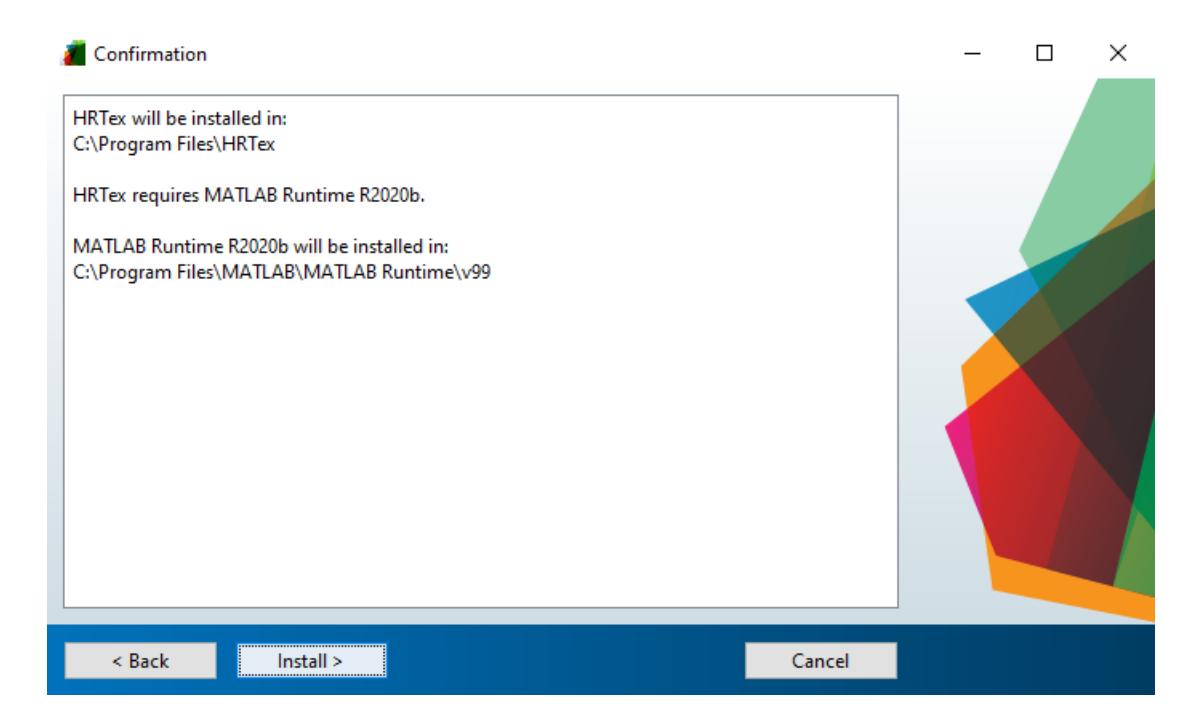

### 3.6. Installation

| 📕 25% Complete |      |        |    |    | ×   |
|----------------|------|--------|----|----|-----|
| Installing     | 75%  |        |    |    |     |
|                | 2376 |        |    |    |     |
|                |      |        |    | Pa | use |
|                |      |        |    |    |     |
|                |      |        |    |    |     |
|                |      |        |    |    |     |
|                |      | Cancel | 1  |    |     |
|                |      |        | y. |    |     |

## 4. Operation

### 4.1. Configuration

- 4.1.1. After HRTex is launched, the users need to select or enter the file path which contains all the raw texture data of a complete pole figure. A dataset is provided for testing. Users can download the zip file from <u>https://na.sjtu.edu.cn/</u>.
- 4.1.2. Then select file type. In txt (CMRR) option, the default parameters are based on the experimental configuration of the diffractometer RSND of CMRR. They are suitable for the testing dataset mentioned in 4.1.1. If users switch to HDF (ANSTO) option, the default setting will change to fit the diffractometer Kowari of ANSTO.
- 4.1.3. Users are free to calibrate the parameters according to their experimental setup. Also, users can load special rotation of their sample in the format of xlsx file containing the value of  $\omega$ ,  $\chi$ , and  $\varphi$  at every acquisition step. See the example in Figure 4.1.

|    | А        | В   | С   |
|----|----------|-----|-----|
| 1  | Omiga    | Chi | Phi |
| 2  | 26.16718 | 9   | 0   |
| 3  | 26.16718 | 9   | 5   |
| 4  | 26.16718 | 9   | 10  |
| 5  | 26.16718 | 9   | 15  |
| 6  | 26.16718 | 9   | 20  |
| 7  | 26.16718 | 9   | 25  |
| 8  | 26.16718 | 9   | 30  |
| 9  | 26.16718 | 9   | 35  |
| 10 | 26.16718 | 9   | 40  |

Figure 4.1. Example of special rotation xlsx file.

4.1.4. Users can check the diffraction geometry by clicking the 'Preview' button, as shown in Figure 4.2.

| MATLAB App -                                                                                                    |      | × |
|----------------------------------------------------------------------------------------------------|------|---|
| Configuration Data Elaura                                                                                                    |      |   |
| Configuration       Pole Figure         File Path       C:\/AI(111)         Default Setting       CMRR (txt)         ANSTO (HDF)       Measured hkl         111<                                                                            | 1.58 |   |
| Load Special Rotation         Detector         Pixel Width (mm)       0.7624         Pixel Number       256 ×         Detector Center Position (°)       20         40       n         270         Sample Detector Distance (mm)       1005 |      |   |
| Preview                                                                                                    |      |   |

Figure 4.2. Configuration of parameters

- 4.2. Pole figure calculation
- 4.2.1. After finishing the configuration part, users need to move to 'Pole Figure' sheet and click 'Load Data' button. After a few of seconds, the superposed detector image will show (Figure). Users are free to transform the layout of the data to fit the diffraction geometry with buttons of 'Rotate', 'Flip Left-Right', and 'Transpose'.
- 4.2.2. Users can adjust the color bar type and the resolution of pole figure. Then click 'Draw Pole Figure' button, and the pole figure will be generated in a few seconds (Figure). Also, users can adjust the maximum value of the color bar and click 'Draw Pole Figure' button again.
- 4.2.3. Users can save the pole density values as an xlsx file by clicking 'Save as xlsx' button.

| MATLAB App                                      |             | - ( | D | × |
|-------------------------------------------------|-------------|-----|---|---|
| Configuration Pole Figure                       |             |     |   |   |
| Load Data                                       | Pole Figure |     |   |   |
| Superposed Image                                |             |     |   |   |
| Rotate Flip Left-Right Transpose                |             |     |   |   |
| Color Bar                                       |             |     |   |   |
| ● Parula<br>○ Jet                               |             |     |   |   |
| Pole Figure Resolution (°) $\alpha$ 1 $\beta$ 5 |             |     |   |   |
| Pole Density Max 0                              |             |     |   |   |
| Ready to calculate                              |             |     |   |   |
| Draw Pole Figure Save as xlsx                   |             |     |   |   |

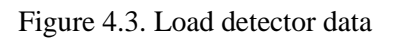

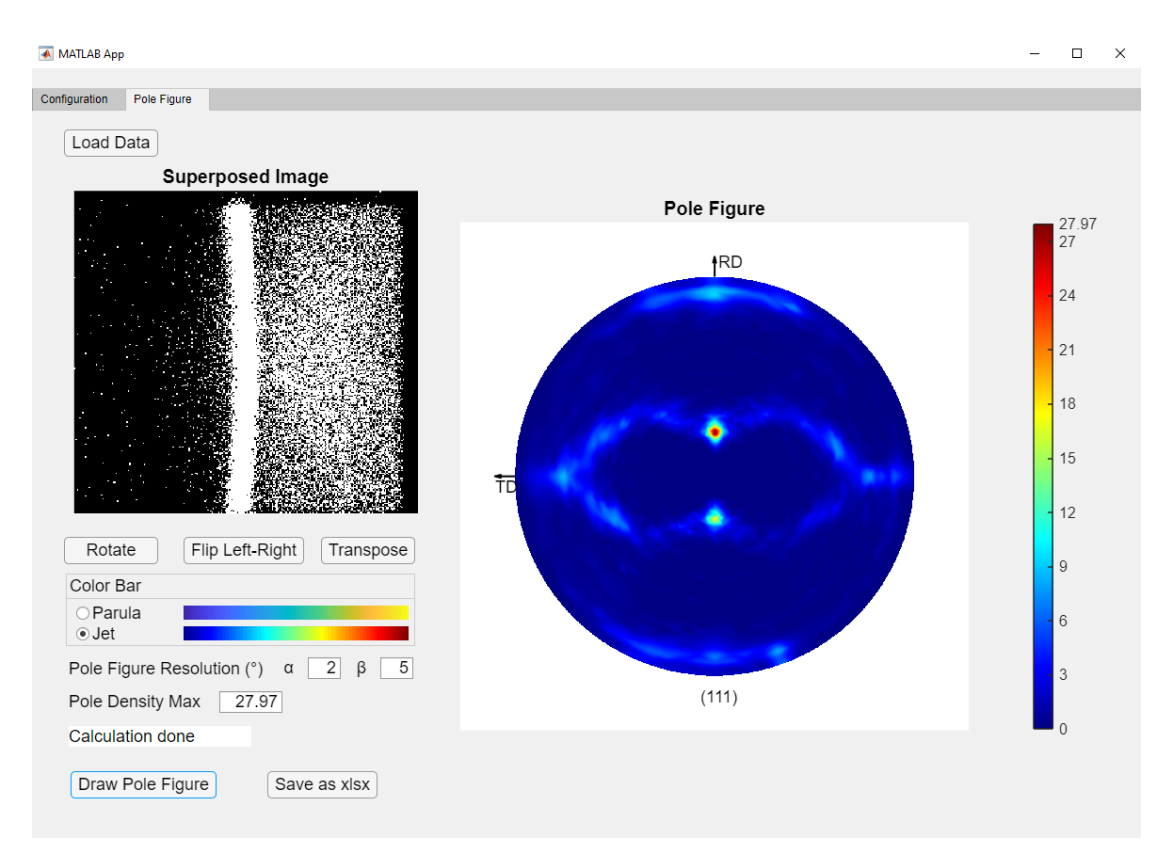

# Figure 4.4. Calculate pole figure

## 5. Authors

Jian Yang SJTU - Paris Elite Institute of Technology Shanghai Jiao Tong University E-mail: <u>sjtu.yangjian@gmail.com</u>

Shengyi Zhong SJTU - Paris Elite Institute of Technology School of Materials Science and Engineering Shanghai Jiao Tong University E-mail: <u>shengyi.zhong@sjtu.edu.cn</u>